#### MANUEL DE L'UTILISATEUR

### **Smart Remote**

TÉLÉCOMMANDE INTELLIGENTE LONGUE PORTÉE POUR VOTRE GOPRO.

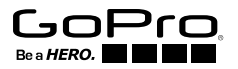

#### To download this user guide in a different language, visit gopro.com/support.

Pour télécharger ce manuel de l'utilisateur dans une autre langue, rendez-vous sur gopro.com/support.

Wenn Sie dieses Benutzerhandbuch in einer anderen Sprache herunterladen möchten, besuchen Sie **gopro.com/support**.

Per scaricare questo manuale utente in un'altra lingua, visita gopro.com/support.

Para descargar este manual de usuario en otro idioma, visite gopro.com/support.

Para baixar este manual do usuário em outro idioma, acesse gopro.com/support.

このユーザーマニュアルの他言語版をダウンロードするには、 gopro.com/supportにアクセスしてください。

若要下載其他語言版本的使用説明書,請前往:gopro.com/support。 如需下载本用户手册的其他语言版本,请访问 gopro.com/support。

이 사용자 설명서의 다른 언어 버전은gopro.com/support에서 다운로드하십시오.

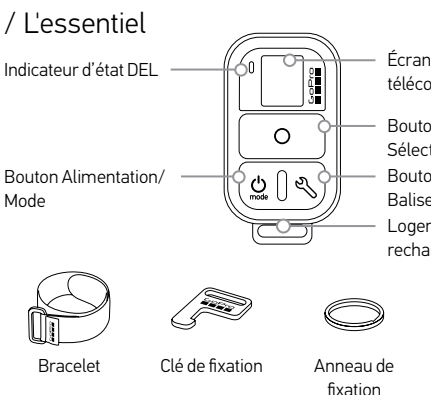

Écran d'état de la télécommande

Bouton Obturateur/ Sélectionner Bouton Paramètres/ Balise

Logement de port de recharge/clé de fixation

Câble de

recharge USB

### / Porter la télécommande

### FIXATION DE LA TÉLÉCOMMANDE À LA SANGLE

La sangle de fixation fixe la télécommande à votre poignet, aux bretelles de votre sac à dos, à vos bâtons de ski, à vos cadres de vélo, etc.

### Pour fixer la télécommande à la sangle :

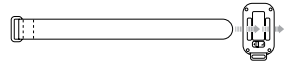

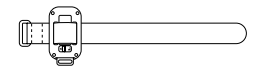

### Étape 1

Faites passer la sangle à travers les logements au dos de la télécommande. Étape 2 Placez la télécommande le long de la sangle comme illustré.

### FIXATION DE LA TÉLÉCOMMANDE À L'AIDE DE LA CLÉ + L'ANNEAU La clé et l'anneau de fixation fixent la télécommande à vos cordons, sangles, clés de voiture, fermetures éclair, etc.

### Pour fixer la télécommande à l'aide de la clé et de l'anneau :

### Étape 1 Faites glisser le levier de loquet et maintenezle dans le sens de la flèche (A), puis tirez la clé à l'extérieur de la télécommande (B).

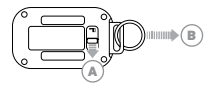

Étape 2 Fixez l'anneau à votre cordon, vos sangles, etc.

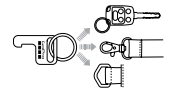

Étape 3

Poussez la clé de fixation dans le logement de la clé jusqu'à ce qu'elle s'emboîte.

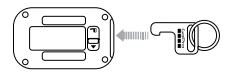

### / Pour commencer

La télécommande intelligente vous permet d'allumer et d'éteindre votre GoPro, de démarrer/arrêter l'enregistrement et de modifier les paramètres de la caméra. L'affichage, la DEL, le bouton **Alimentation/Mode** [ ), le bouton **Obturateur/Sélectionner** [ ) et le bouton\* **Paramètres/Balise** [ ] ont le même comportement que sur votre caméra.

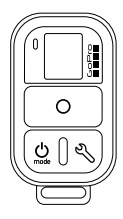

La télécommande intelligente est étanche jusqu'à 10 m (33 pi). Toutefois, la connectivité sans fil ne fonctionne pas sous l'eau et la télécommande et les caméras ne restent pas connectées si elles sont immergées.

\* Le bouton Paramètres/Balise est disponible seulement sur les caméras HERO4.

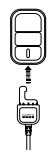

RECHARGE DE LA TÉLÉCOMMANDE INTELLIGENTE Nous vous recommandons de charger votre télécommande intelligente pendant une heure avant de l'utiliser pour la première fois. Aucun dommage ne se produit si elle est utilisée avant d'être complètement rechargée. Vous pouvez également utiliser la télécommande lorsqu'elle en recharge.

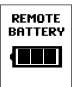

L'écran d'étataffiche le niveau de batterie de la télécommande quand celle-ci est allumée ou en recharge.

Remarque : lorsque la télécommande cherche une caméra, la batterie s'épuise plus rapidement. Si vous n'utilisez pas la télécommande pendant la recharge, veillez à l'éteindre pour conserver la puissance de la batterie.

#### Pour recharger la télécommande intelligente :

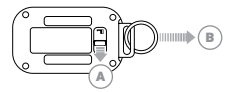

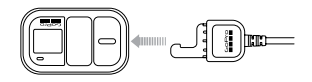

### Étape 1

Faites glisser le levier de loquet et maintenez-le dans le sens de la flèche (A), puis tirez la clé à l'extérieur de la télécommande (B).

### Étape 2

Introduisez le câble de recharge dans le logement de recharge jusqu'à ce qu'il s'emboîte.

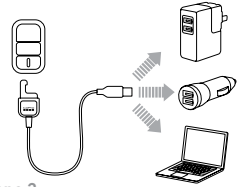

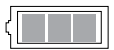

### Étape 3

Branchez l'autre extrémité du câble à un ordinateur ou à une autre source d'alimentation USB.

Remarque : vérifiez que l'ordinateur est lui-même branché à une source d'alimentation électrique. Si l'écran d'état de la télécommande n'indique pas que la télécommande est en train de se recharger, utilisez un autre port USB. L'icône de recharge sur l'écran d'état de la télécommande affiche une batterie complètement chargée quand la recharge est terminée.

### MARCHE ET ARRÊT DE LA CAMÉRA

### Pour allumer la télécommande :

Appuyez sur le bouton Alimentation/Mode [ 😃 ].

Pour éteindre la télécommande et les caméras connectées : Appuyez sur le bouton Alimentation/Mode [ 2 ] et maintenez-le enfoncé pendant deux secondes.

Remarque : si les caméras sont en train d'enregistrer, cette action n'éteint que la télécommande. Les caméras continuent à enregistrer.

**TRUC DE PRO :** vous pouvez éteindre la télécommande et garder la caméra allumée. Cette option est utile si vous voulez passer de la télécommande à l'App GoPro pour commander votre caméra. Pour utiliser cette option, appuyez sur le bouton **Alimentation/Mode** [ (20)] et sur le bouton **Paramètres/Balise** [ (20)] ensemble et maintenez-les enfoncés pendant deux secondes. AFFICHAGE D'ÉTAT DE LA TÉLÉCOMMANDE Les informations qui apparaissent sur l'écran d'état de votre télécommande intelligente dépendent du nombre de caméras auxquelles vous êtes connectées.

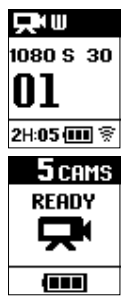

Télécommande intelligente connectée à une caméra : l'écran de la télécommande affiche les mêmes informations que l'écran d'état de la caméra GoPro. Les modes disponibles sont les mêmes que sur la caméra.

#### Télécommande intelligente connectée à plusieurs caméras :

l'écran de la télécommande affiche le nombre de caméras connectées, le mode d'enregistrement et l'état de la batterie de la télécommande. Lorsque la télécommande est connectée à plusieurs caméras, les modes suivants sont disponibles :

| default<br>Modes | Modes de<br>démarrage<br>par défaut | Règle toutes les caméras sur leurs modes<br>d'allumage par défaut |
|------------------|-------------------------------------|-------------------------------------------------------------------|
| <b>P</b>         | Vidéo                               | Règle toutes les caméras sur le mode Vidéo                        |
|                  | Photo                               | Règle toutes les caméras sur le mode Photo                        |
|                  | Rafale                              | Règle toutes les caméras sur le mode Rafale                       |
| T                | Accéléré                            | Règle toutes les caméras sur le mode Accéléré                     |

MISE À JOUR DU LOGICIEL DE LA TÉLÉCOMMANDE INTELLIGENTE Lorsque les mises à jour logicielles sont disponibles pour la télécommande, vous êtes automatiquement informé dès que vous connectez la télécommande à une caméra. Suivez les instructions à l'écran pour installer la mise à jour.

# / Appariement de la télécommande et de votre GoPro

Vous pouvez apparier la télécommande intelligente avec n'importe quelle caméra GoPro dotée d'une connectivité sans fil. La télécommande peut commander votre caméra à une distance pouvant atteindre 180 m (600 pi) dans des conditions optimales. Vous pouvez commander jusqu'à 50 GoPro à la fois avec la télécommande. Votre caméra ne reconnaît qu'une seule télécommande à la fois.

La distance à partir de laquelle vous pouvez contrôler votre caméra avec la télécommande est variable et dépend de certains facteurs tels que les conditions météorologiques, les obstructions et l'interférence électromagnétique.

#### Pour apparier votre télécommande et votre HERO4 :

- 1. Assurez-vous que la caméra et la télécommande sont éteintes.
- 2. Sur votre caméra, effectuez les étapes suivantes :
  - a. Appuyez sur le bouton **Alimentation/Mode** [ (2) ] pour allumer votre caméra.
  - b. Appuyez sur le bouton Alimentation/Mode [ ) pour atteindre le mode Configuration, puis appuyez sur le bouton Obturateur/ Sélectionner [ ) pour le sélectionner.
  - c. Appuyez sur le bouton Alimentation/Mode [ ) pour atteindre Sans fil, puis appuyez sur le bouton Obturateur/Sélectionner [ ) pour le sélectionner.
  - d. Appuyez sur le bouton Alimentation/Mode [ ) pour atteindre Télécommande WiFi (ou App et Télécommande), puis appuyez sur le bouton Obturateur/Sélectionner [ ) pour le sélectionner. Si la caméra n'a jamais été appariée à la télécommande ou à l'App

GoPro, elle commence automatiquement l'appariement. Sinon, naviguez jusqu'à Nouveau (ou Nouvelle télécommande) et sélectionnez-la pour commencer l'appariement.

- 3. Sur la télécommande, effectuez les étapes suivantes :
  - a. Allumez la télécommande. Si la télécommande n'a jamais été appariée à une caméra, elle commence automatiquement l'appariement. Sinon, appuyez sur le bouton **Paramètres/Balise** et maintenez-le enfoncé pour commencer l'appariement. Une case cochée []] apparaît sur les deux écrans une fois les dispositifs appariés.
  - b. Pour connecter les caméras supplémentaires, appuyez sur le bouton **Obturateur/Sélectionner** [ ] pour sélectionner Oui, puis répétez le processus d'appariement.

 c. Une fois terminé, appuyez sur le bouton Alimentation/Mode
 [ ] pour atteindre Non, puis appuyez sur le bouton Obturateur/ Sélectionner [ ] pour le sélectionner.

**TRUC DE PRO :** Après avoir apparié votre HERO4, vous pouvez appuyer sur le bouton **Paramètres/Balise** [%] sur votre caméra pendant deux secondes pour activer le sans-fil lorsque la caméra est éteinte. Cette méthode permet de conserver la puissance de la batterie de votre caméra et est utile si vous voulez commander votre HERO4 avec la télécommande ou l'App GoPro. Le bouton **Paramètres/Balise** [%] Jouvre la dernière option Sans fil (Télécommande, App, Réseau) que vous avez utilisée.

### Pour apparier votre télécommande et votre HERO3+ ou votre HERO3 :

- 1. Assurez-vous que la caméra et la télécommande sont éteintes.
- 2. Sur votre caméra, effectuez les étapes suivantes :
  - a. Appuyez sur le bouton **Alimentation/Mode** [ (2) ] pour allumer votre caméra.
  - b. Appuyez deux fois sur le bouton Marche/Arrêt du Wi-Fi [ ] pour activer le Wi-Fi et accéder au menu Wi-Fi.
  - c. Appuyez sur le bouton **Obturateur/Sélectionner** [ **○** ] pour ouvrir le menu Wi-Fi [ **○** ].
  - d. Utilisez le bouton Alimentation/Mode [ ) pour atteindre Télécommande Wi-Fi, puis appuyez sur le bouton Obturateur/ Sélectionner [ ].
  - e. Utilisez le bouton Alimentation/Mode [ ② ] pour atteindre Nouveau, puis appuyez sur le bouton Obturateur/Sélectionner
     [ ③ ]. Cette icône apparaît lorsque la caméra est en recherche : [ ≒ ].

- 3. Sur la télécommande, effectuez les étapes suivantes :
  - a. Allumez la télécommande. Si la télécommande n'a jamais été appariée à une caméra, elle commence automatiquement l'appariement. Sinon, appuyez sur le bouton **Paramètres/Balise** et maintenez-le enfoncé pour commencer l'appariement. Une case cochée [☑] apparaît sur les deux écrans une fois les dispositifs appariés.
  - b. Pour connecter les caméras supplémentaires, appuyez sur le bouton Obturateur/Sélectionner [] pour sélectionner Oui, puis répétez le processus d'appariement.
  - c. Une fois terminé, appuyez sur le bouton Alimentation/Mode [ ) pour atteindre Non, puis appuyez sur le bouton Obturateur/
    Sélectionner [ ] pour le sélectionner.

### / Connecter la télécommande et votre GoPro

Une fois votre télécommande et votre caméra appariées, suivez les étapes ci-dessous pour les connecter à l'avenir. Avec cette procédure, votre caméra se connecte à la dernière caméra connectée.

### Pour connecter la télécommande et votre HERO4 :

- 1. Allumez la télécommande et votre caméra.
- 2. Sur votre caméra, effectuez les étapes suivantes :
  - a. Appuyez sur le bouton Alimentation/Mode [ ) pour atteindre le mode Configuration, puis appuyez sur le bouton Obturateur/ Sélectionner [ ) pour le sélectionner.
  - b. Appuyez sur le bouton Alimentation/Mode [ ) pour atteindre Sans fil, puis appuyez sur le bouton Obturateur/Sélectionner
     [ ] pour le sélectionner.

- c. Appuyez sur le bouton Alimentation/Mode [ ) pour atteindre Télécommande WiFi ou App et Télécommande, puis appuyez sur le bouton Obturateur/Sélectionner [ ] pour le sélectionner.
- d. Appuyez sur le bouton Alimentation/Mode [ () pour atteindre Existant, puis appuyez sur le bouton Obturateur/Sélectionner [ ] pour le sélectionner.

#### Pour connecter la télécommande et votre HERO3+ ou votre HERO3 :

- 1. Allumez la télécommande et votre caméra.
- 2. Sur votre caméra, effectuez les étapes suivantes :
  - a. Appuyez deux fois sur le bouton **Sans fil** [ () pour activer le sans-fil et ouvrez les paramètres du sans-fil.
  - b. Appuyez sur le bouton Obturateur/Sélectionner [ 🔘 ].
  - c. Appuyez sur le bouton Alimentation/Mode [ ) pour atteindre Télécommande Wi-Fi, puis appuyez sur le bouton Obturateur/ Sélectionner [ ) pour le sélectionner.
  - d. Appuyez sur le bouton **Obturateur/Sélectionner** [ ] pour sélectionner Actuel.

### / Prise de vidéos et photos

Utilisez la télécommande pour prendre des vidéos et des photos avec une seule caméra ou plusieurs.

### **Pour démarrer/interrompre l'enregistrement :** Appuyez sur le bouton **Obturateur/Sélectionner** [ **O** ].

**TRUC DE PRO :** Lorsque vous connectez votre télécommande à votre HERO4, vous pouvez ajouter des HiLight Tags à votre vidéo. Les HiLight Tags marquent les moments spécifiques pour faciliter la recherche des moments forts pendant la lecture, le partage et l'édition. Lors de l'enregistrement, appuyez sur le bouton **Paramètres/Balise** [ 3 sur la commande pour ajouter un HiLight Tag.

## Les fonctionnalités suivantes ne sont pas disponibles lors de l'utilisation de la télécommande avec HERO4 :

- QuikCapture
- Photo continue avec plusieurs caméras
- Prise de photos manuelle lors de l'enregistrement vidéo avec plusieurs caméras

### Les fonctionnalités suivantes ne sont pas disponibles lors de l'utilisation de la télécommande avec HERO3+ ou HERO3 :

- Mode Une touche
- Photo continue
- Prise de photos manuelle lors de l'enregistrement vidéo
- Le bouton **Paramètres/Balise** [ % ] sur la télécommande (pour ajouter un HiLight Tag ou entrer dans le menu Configuration)

### / Modification des paramètres de la caméra

Vous pouvez utiliser la télécommande intelligente pour modifier les paramètres de votre caméra tant que celle-ci n'est pas en train de prendre des vidéos ou des photos.

Remarque : pour que les paramètres de la caméra puissent être modifiés, la télécommande doit être connectée à une seule caméra.

### Pour modifier les paramètres de la caméra pour HERO4 :

- 1. Assurez-vous que votre caméra et votre télécommande sont alimentées et connectées.
- Sur la télécommande, appuyez sur le bouton Alimentation/Mode [ ) pour atteindre le mode dont vous souhaitez modifier les paramètres.
- 3. Appuyez sur le bouton Paramètres/Balise [ 🔧 ] pour ouvrir le menu

des paramètres pour ce mode.

- 4. Utilisez le bouton **Alimentation/Mode** [ (2)] pour naviguer entre les paramètres.
- Appuyez sur le bouton Obturateur/Sélectionner [O] pour passer d'une option à l'autre dans un paramètre. Pour sélectionner une option, mettez-la en surbrillance et passez à un autre écran.
- 6. Pour revenir à l'écran précédent ou quitter le menu des paramètres, appuyez sur le bouton **Paramètres/Balise** [🔧 ].

### Pour modifier les paramètres de la caméra pour HERO3+ et HERO3 :

- 1. Assurez-vous que votre caméra et votre télécommande sont alimentées et connectées.
- 2. Appuyez sur le bouton Alimentation/Mode [ (2) ] pour atteindre les Paramètres.
- Appuyez sur le bouton Obturateur/Sélectionner [ ] pour sélectionner Paramètres.
- 4. Appuyez sur le bouton **Alimentation/Mode** [ (2)] pour naviguer entre les paramètres.
- 5. Appuyez sur le bouton **Obturateur/Sélectionner** [**O**] pour sélectionner une option.
- Pour quitter le menu des paramètres, appuyez sur le bouton Alimentation/Mode [ ) pour atteindre QUITTER, puis appuyez sur le bouton Obturateur/Sélectionner [ ] pour le sélectionner.

### / Informations relatives à la sécurité

### AVERTISSEMENT

Le non-respect de ces consignes de sécurité peut entraîner un incendie, un choc électrique ou une autre blessure, ou une détérioration de la télécommande intelligente ou d'autres biens.

#### MANIPULATION

La télécommande intelligente contient des composants sensibles. Ne pas laisser tomber, démonter, ouvrir, écraser, plier, déformer, percer, lacérer, exposer aux micro-ondes, incinérer ou peindre les caméras ou le câble de synchronisation, ni y insérer des objets étrangers. N'utilisez pas la Wi-Fi Remote si elle a été endommagée, par exemple si le produit est fissuré, percé ou endommagé par de l'eau.

### RÉSISTANCE À L'EAU

Ne submergez pas la télécommande intelligente dans plus de 10 m (33 pi) d'eau. Les dommages à la Wi-Fi Remote causés par une pression excessive de l'eau ne sont pas couverts par la garantie.

### VEILLER À LA PROPRETÉ DE L'ÉCRAN D'ÉTAT DE LA TÉLÉCOMMANDE INTELLIGENTE

Nettoyez immédiatement l'écran d'état de la télécommande intelligente si elle entre en contact avec des contaminants susceptibles de la tacher, tels que de l'encre, des teintures, du maquillage, de la saleté, des aliments, des huiles ou des lotions. Pour nettoyer le l'écran d'état, servez-vous d'un chiffon doux anti-pelucheux légèrement humide. Évitez que l'humidité s'introduise dans les ouvertures. Ne vous servez pas de nettoyants pour vitres, de détergents ménagers, de vaporisateurs aérosols, de solvants, d'alcool, d'ammoniac, ou de produits abrasifs pour nettoyer l'écran d'état.

### UTILISATION DES CONNECTEURS ET DES PORTS Ne jamais faire pénétrer un connecteur de force dans un port. Assurezvous que le port n'est pas obstrué. Si le connecteur et le port ne se joignent pas de manière raisonnablement facile, c'est qu'ils ne sont pas compatibles. Assurez-vous que le connecteur est adapté au port et que vous avez positionné le connecteur correctement par rapport au port.

UTILISATION AVEC D'AUTRES APPAREILS ÉLECTRONIQUES Les utilisateurs d'émetteurs-récepteurs numériques (radiophares de repérage en cas d'avalanche) doivent consulter leurs manuels d'utilisateurs en ce qui concerne l'utilisation des caméras GoPro et d'autres GPS ou appareils électroniques lorsqu'ils sont engagés en mode de radiophare de repérage en avalanche, pour limiter les interférences potentielles.

### TEMPÉRATURE

Les températures extrêmes peuvent nuire temporairement à la durée de vie de la batterie ou à la fonctionnalité de la télécommande intelligente. Évitez les changements de températures ou d'humidité extrêmes lors de l'utilisation de la télécommande intelligente puisque de la condensation peut se former sur les produits ou à l'intérieur de ceux-ci. Lorsque vous utilisez la télécommande intelligente ou lorsque vous chargez la batterie, il est normal que le produit devienne chaud. L'extérieur des produits joue le rôle d'une surface de refroidissement qui transfère la chaleur de l'intérieur de l'appareil vers l'air plus froid de l'extérieur.

### / Réglementation

Pour consulter la liste complète des homologations par pays, reportezvous au guide d'informations importantes sur le produit et la sécurité fourni avec le produit.

CE

# Learn more about GoPro products at **gopro.com**

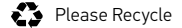

130-07356-000 REVB